## **Setting Up Gradebook for New Quarter**

Part 1 - Setting Up Date Range and Overall Column

1. Click Display - Select Date Range

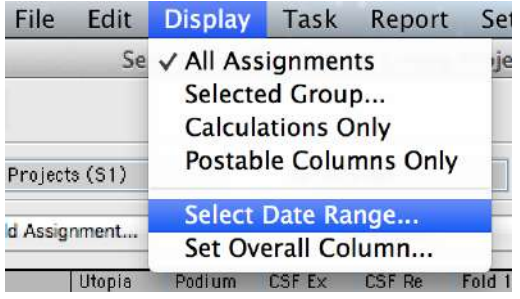

2. Click Report Period - Click Quarter 4

Select Date Range To Limit Assignments

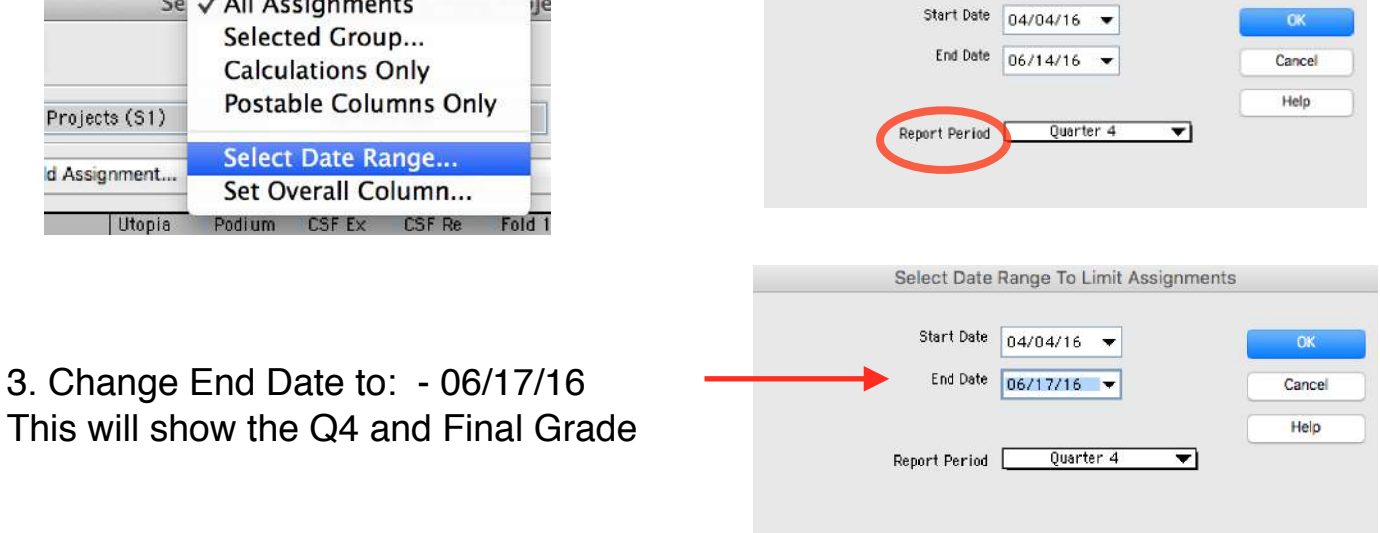

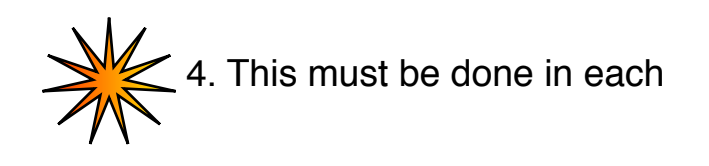

Set Current Mark - The Current Mark may be set for the Full Year, Semester or Quarter.

1. Click Display - Set Current Mark Column

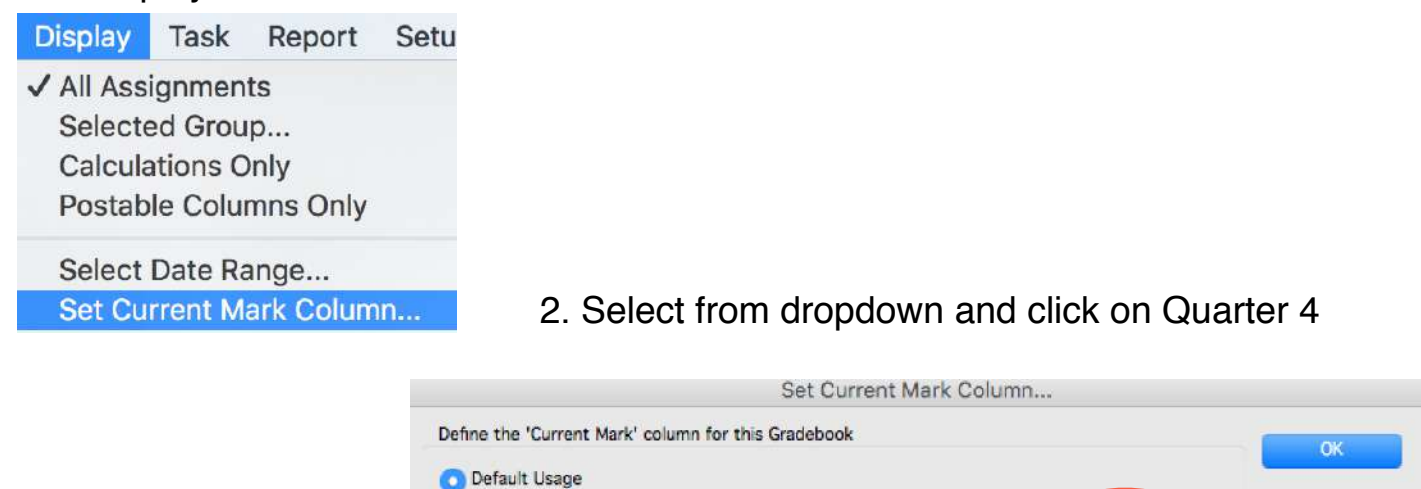

Include Calculated Assignments in Current Mark Calculation

End Date 06/14/16

01/22 Yr Average: Quarter 2 Grade

-

Quarter 4

T

¥

Start Date 04/04/16 🔻

Hide Current Mark Column

Replace with

Cancel

Help

1. Click Web - FamilyLink Setup...

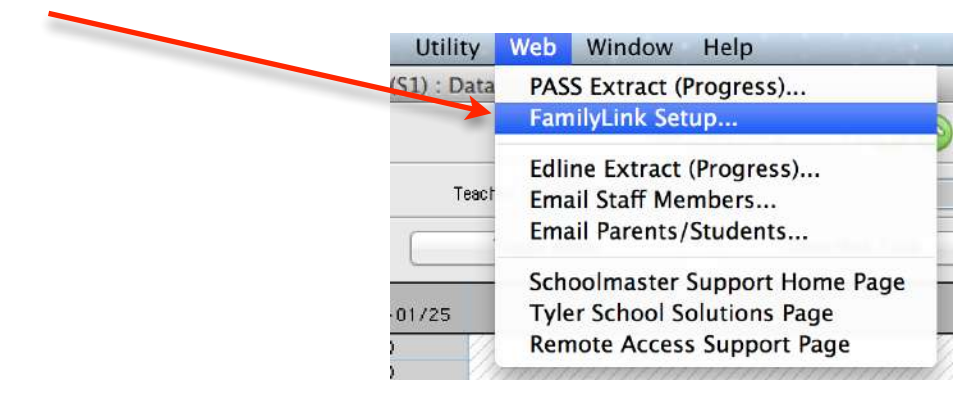

 Click Date Range - For Quarter 4, extend the end date to 06/17/16. For "Full Year and Semester 2 Classes" this will show the columns for: Q4 and Final Grade

|        |                                | FamilyLink Setup                                                    |        |
|--------|--------------------------------|---------------------------------------------------------------------|--------|
| Page 1 | Page 2                         | (\$ \$                                                              |        |
|        | Detail Items To Display        | Assignment and Group Details                                        |        |
|        | Detail Options                 | Show Current Mark Score, Show Alpha Mark                            |        |
|        | Skip Assignments With No Group |                                                                     |        |
|        | Date Range                     | Frem 01/25/16 to 04/01/16<br>Select Date Range To Limit Assignments |        |
|        | General Message                | NO                                                                  |        |
|        |                                | Start Date 04/04/16 🔻                                               | ОК     |
| Save   | Save As 🗸 Auto-save            | End Date 06/17/16 -                                                 | Cancel |
|        |                                |                                                                     | Help   |
|        |                                | Report Period Quarter 4 🔻                                           |        |
|        |                                |                                                                     |        |

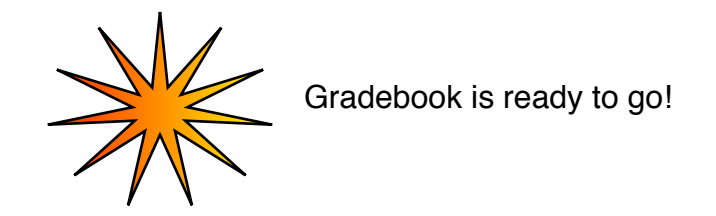